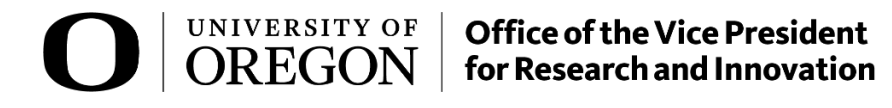

# **Effort Certification Compliance (RAP ECC)**

**Department Grant Administrator Guide** 

August 2024

## **Certification Review**

**Certification** is an after-the-fact review to determine that the salaries charged to federally sponsored grants accurately reflect the work performed.

As an Administrator, you may be responsible for the pre-review of sponsored statements.

**Note**: Your institution requires a formal Pre-Review process. Contact your Central Administrator if you have any questions or need assistance.

The certification process begins with payroll data loaded into RAP ECC. This data is generated from Banner, the source system.

RAP ECC uses the loaded data to generate Grant Statements for the period of performance.

**Note**: Payroll changes are *not* made in RAP ECC. Any changes to payroll will be made using Banner, and then will be loaded into RAP ECC.

Pre-Review begins prior to your certification period opening. This is an opportunity to review the statements generated by RAP ECC and verify that the payroll is accurate before the certifiers complete the certification process. Once the Pre-Review period ends, and the certification period is open, certifiers can view their statements and attest that their payroll or payroll charges are accurate.

When the certification process is complete, you can run reports to gather and group the data.

### **Computed Payroll**

RAP ECC calculates Computed Payroll when statements are generated. **Computed Payroll** is a percentage based on an individual's total payroll for the period of performance.

### **Period of Performance**

The period of performance is a period of time in which payroll data is grouped to form a Grant Statement. Each institution's period varies, but a typical period of performance may be a calendar or fiscal year, or a quarterly or monthly period. **University of Oregon** adheres to a **quarterly** period of performance.

## **Statement Review and Pre-Review**

#### **Grant Statements**

These statements show all employees and faculty/PIs with Payroll on the Grant for the period of performance.

Grant Statements are created for Grants with payroll for one or more individuals. RAP ECC calculates the computed Payroll percentage based on an individual's total payroll for the period of performance for both statement types.

Note: Your institution uses Grant Statements.

## The Work List

As a Primary Administrator, any statements requiring your review will automatically appear on your Work List.

If you **are** a Primary Administrator:

- Payroll statements appear on the Associated Certifiers tab on the Work List.
- Grant Statements appear on the Associated Grant tab on the Work List.

If you are **not** a Primary Administrator:

All Payroll statements in the Ready for Pre-Review and Ready for Certification statuses will
not appear on the Work List. You will need to navigate to your Department Dashboard to
access them.

If you are assigned as a Grant Manager or a Restricted Access Coordinator:

- Only Grant Statements for PIs to which you are assigned as a Grant Manager will appear on the Work List.
- Only Payroll statements for certifiers for whom you are assigned as a Restricted Access Coordinator will appear on the Work List.

The Work List is the default start page when you log in to RAP ECC. You can also navigate to your Work List from anywhere in RAP ECC.

#### To navigate to your Work List:

- 1. Click **Home** from the top navigator.
- 2. Click **Home Page** from the top sub-navigator.

## The Department Dashboard

If you do not have a Work List, you will navigate to the Department Dashboard to find your statements.

#### To navigate to the Department Dashboard:

- 1. Click **Manage** from the top navigator.
- 2. Click **Department Dashboard** from the top sub-navigator.

|                  |                      | Home                       | Confirm             | Manage         |
|------------------|----------------------|----------------------------|---------------------|----------------|
| Look-up          | Department Dashboard | Manage Effort Notification | ons Place Statement | ts On Hold ••• |
| Departmer        | nt Dashboard         |                            |                     |                |
| Search for Depar | tment :              |                            |                     |                |
|                  |                      |                            | ▼ Choose            |                |
|                  |                      |                            |                     |                |

3. Select your desired Department from the dropdown menu and click **Choose**. You may also search for a department using the department name or code.

#### **Department Dashboard — Grant Certification Tab**

The Grant Certifications tab shows a simple dashboard with information about the current certification process. The selected default employee type and the most recent period of performance is the default view for the Department Dashboard. You may also use the employee type dropdown menu or period dropdown menu to filter the results.

Note: You can hover over any statement status icon to see specifics for the statement.

# **Cost Share**

The University of Oregon uses data loads from Banner to collect cost sharing information. RAP ECC will automatically update to include that information when the data load is complete. Cost share data does not need to be added manually in RAP ECC.

#### **Cost Sharing Reports**

To help you successfully monitor cost sharing, RAP ECC provides cost sharing reports including cost sharing and payroll information.

Best practice: Make use of the Cost Share Report, Payroll and Cost Share Report, and Pl and Staff Report to keep track of your payroll and cost sharing data.

# **The Pre-Review Process**

As an Administrator or Grant Manager, it's important to complete your pre-review tasks in a timely manner. You pre-review period is **7 days**. Completing this review within the pre-review period means your certifiers will not have to wait to certify their statements.

RAP ECC sends an email notification when statements are Ready for Pre-Review.

## **Find Your Grant Statements**

# To find a Grant Statement in the Ready for Pre-Review status from the Work List as an administrator:

- 1. Navigate to your Work List.
- 2. Click the Associated Grants tab.
- 3. Find the statement you wish to Pre-Review. Statements ready for preview have a Ready for Pre-Review status icon <sup>0</sup>.
- 4. Click the **Ready for Pre-Review** icon <sup>2</sup> or the status hyperlink to select the statement.

# To find a Grant Statement in the Ready for Pre-Review status from the Department Dashboard as a non-primary administrator:

- 1. Navigate to the Department Dashboard.
- 2. Click the **Payroll Certification** tab for Payroll statements or click the **Grant Certifications** tab for Grant Statements.
- 3. Click the **Ready for Pre-Review** status icon 2 for the desired statement.

## **The Grant Statement Page**

The Grant Statement displays three panes with information about the Grant, members of the Grant and their Payroll, and the period of performance.

- Work List
- Grant Pane
- Statement Pane

The Work List shows the Grant's name, categorized by status. You can view the Grant information by clicking the Department name hyperlink. You can also navigate to other statements from this pane without returning to the Home Page.

| Wo  | rk List                     |                                 |         |          |
|-----|-----------------------------|---------------------------------|---------|----------|
| ▼ [ | Dixon, Carly C - 00001      |                                 |         | <b>^</b> |
|     | 🖌 Ready for Certification 🚖 |                                 |         | ත        |
|     | 217140                      | NIH 1223 MILLER                 | Q2 2023 | _        |
|     | 217490                      | NIH ELECTRICAL R21 MILLER       | Q2 2023 |          |
|     | 2420U0                      | YESHIVA EINSTEIN NIH 823 MILLER | Q2 2023 |          |
|     | Pre-Reviewed                |                                 |         |          |
| ļ   | Ready for Pre-Review 🚖      |                                 |         | ය -      |

The Grant Pane shows specific information about the Grant, including the Departments, funding information, and sponsor grant number.

| rant Information      |                                              |
|-----------------------|----------------------------------------------|
| Department:           | 631200x - 631200-Rsch Institute of Neuroscie |
| Project Title:        | NIH 1223 MILLER                              |
| Team:                 | B Team                                       |
| Grant Funding Dates:  | 01/01/2019 to 12/31/2023                     |
| Sponsor Grant Number: | 5 R01 NS105758-05                            |

The Statement Pane shows each employee who was a part of the Grant during the period of performance along with their certified and computed payroll percentages.

An important feature of the Statement Pane is the list of icons that allow you to see additional information for the statement.

**Note**: Depending on your institution's settings, these options may not be available or may use different icons.

| Grant Statement for | 217140: NIH 1 | 1223 MILLER (Q2 2023) |
|---------------------|---------------|-----------------------|
|                     |               |                       |
|                     |               |                       |
| Employe             | ЭӨ            | Department            |

These actions are:

- List of Reports
- PDF Reports

**List of Reports** displays a list of all reports available to you for the statement. Select the report you'd like to run from the dropdown menu.

PDF Reports generates a PDF version of the statement that can be downloaded.

Additionally, Grant Statements have a Details column with two actions:

- Run Payroll Report
- View All Payroll

| Total % | Cetify? | Details |
|---------|---------|---------|
| 50%     |         | \$      |
| 17%     |         | \$      |
| 100%    |         | \$      |

**Run Payroll Report** takes you directly to the Reporting page and automatically generates the Payroll Report associated with this Grant Statement.

|                                                               |                   |               |             | Re                                           | enorts                                                                                                    |                                                                                              |                                                                                                    |                                                                                              |                                          | Description                                                                                                    |                                                                                                    |                                                                                                    |
|---------------------------------------------------------------|-------------------|---------------|-------------|----------------------------------------------|----------------------------------------------------------------------------------------------------|----------------------------------------------------------------------------------------------|----------------------------------------------------------------------------------------------------|----------------------------------------------------------------------------------------------|------------------------------------------|----------------------------------------------------------------------------------------------------|----------------------------------------------------------------------------------------------------|----------------------------------------------------------------------------------------------------|
| Commitments<br>Management<br>Wonitoring<br>Payroll/Cost Share |                   |               |             | Ce<br>Ce<br>Pa<br>Pa<br>Pi<br>SF<br>SF<br>Vi | ertifier Payroll Sun<br>ertifier Salary Activ<br>ayroll and Cost Sh<br>ayroll Report<br>and Staff Payroll<br>PES (Sponsored F<br>PES Summary Re<br>ew Payroll Distribu | nmary Report<br>nity Report<br>are Report<br>Project Employee Summa<br>port<br>ution Request | ary) Report                                                                                                    |                                                                                              |                                          | The Payroll Report is a payroll sum<br>Department or Funds and date rang<br>The date range for this can be set o<br>by selecting a date range. This allow<br>reporting periods but is more releval<br>The alternate way of setting the rang | mary report for a s<br>e.<br>ne of two ways. Fi<br>vs the user to run a<br>nt to the Funds ac<br>ge is by selecting ' | pecific individual,<br>rst, the report can be ru<br>a report that crosses<br>ivity.<br>Employee Type'. This w |
| -                                                             |                   |               |             |                                              |                                                                                                    |                                                                                              |                                                                                                    |                                                                                              |                                          | 1                                                                                                    |                                                                                                    |                                                                                                    |
| Account View     J items found, displ                         | laying all items. |               |             |                                              |                                                                                                    |                                                                                              |                                                                                                    |                                                                                              |                                          |                                                                                                    |                                                                                                    |                                                                                                    |
|                                                               | Elect Manual      | Address to be | Loot Nom    | Department                                   | Department                                                                                                    | Crent                                                                                        | Day David at                                                                                                    | Payroll                                                                                      | Pav %                                    | Pay Type                                                                                                    | Employee                                                                                                    |                                                                                                    |
| Employee ID                                                   | First Name        | middle init   | . Last Name | Department                                   | Number                                                                                                    | Grant                                                                                        | Pay Period                                                                                                    | rayion                                                                                       | 1 49 70                                  |                                                                                                    | Туре                                                                                                    | Statement Type                                                                                                |
| Employee ID                                                   | Carly             | C             | Dixon       | 223100-CAS<br>Biology                        | Number<br>223100x                                                                                                    | 217140 - Molecular<br>Mechanisms of<br>Electrical Synapse<br>Formation in vivo               | 06/01/2023 to<br>06/30/2023                                                                                                    | (\$5,900.67)                                                                                 | -16.67                                   | 217141 631282<br>YMILAD 10204                                                                                                    | Type<br>Quarterly<br>Certification                                                                                    | Statement Type Base                                                                                           |
| Employee ID                                                   | Carly             | C             | Dixon       | 223100-CAS<br>Biology                        | Number<br>223100x                                                                                                    | 217140 - Molecular<br>Mechanisms of<br>Electrical Synapse<br>Formation in vivo               | 06/01/2023 tc<br>06/30/2023<br>06/01/2023 tc<br>06/30/2023                                                                                                    | (\$5,900.67)<br>\$5,900.67                                                                   | -16.67<br>16.67                          | 217141 631282<br>YMILAD 10204<br>217141 631282<br>YMILAD 10204                                                                                                    | Type<br>Quarterly<br>Certification<br>Quarterly<br>Certification                                                      | Statement Type Base Base                                                                                      |
| Employee ID                                                   | First name        | C             | Dixon       | 223100-CAS<br>Biology                        | Number<br>223100x                                                                                                    | 217140 - Molecular<br>Mechanisms of<br>Electrical Synapse<br>Formation in vivo               | Pay Period<br>06/01/2023 tc<br>06/30/2023<br>06/01/2023 tc<br>06/30/2023<br>06/01/2023 tc<br>06/30/2023                                                                                        | <ul> <li>(\$5,900.67)</li> <li>\$5,900.67</li> <li>\$5,900.67</li> </ul>                     | -16.67<br>16.67<br>16.67                 | 217141 631282<br>YMILAD 10204<br>217141 631282<br>YMILAD 10204<br>217141 631282<br>YMILAD 10204                                                                                                    | Type<br>Quarterly<br>Certification<br>Quarterly<br>Certification<br>Quarterly<br>Certification                        | Statement Type<br>Base<br>Base<br>Base                                                                        |
| Employee ID<br>00001                                          | First Name        | C             | Dixon       | 223100-CAS<br>Biology                        | Number<br>223100x                                                                                                    | 217140 - Molecular<br>Mechanisms of<br>Electrical Synapse<br>Formation in vivo               | Pay Period           06/01/2023 tc           06/30/2023           06/01/2023 tc           06/30/2023           06/01/2023 tc           06/30/2023           06/01/2023 tc           06/30/2023 | <ul> <li>(\$5,900.67)</li> <li>\$5,900.67</li> <li>\$5,900.67</li> <li>\$5,900.67</li> </ul> | -16.67<br>16.67<br>16.67<br><u>16.67</u> | 217141 631282<br>YMILAD 10204<br>217141 631282<br>YMILAD 10204<br>217141 631282<br>YMILAD 10204                                                                                                    | Type<br>Quarterly<br>Certification<br>Quarterly<br>Certification<br>Quarterly<br>Certification                        | Statement Type<br>Base<br>Base<br>Base                                                                        |

**View All Payroll** displays a 100% view of how the employee was paid for the period of performance.

Click the corresponding icon to select either the Payroll Report or to view all payroll information for this statement.

| <u>Project Payroll Summary - Q2 2023</u><br>Belinda M Blue - 000002 | close                 |
|---------------------------------------------------------------------|-----------------------|
| Project Name<br>217140-NIH 1223 MILLER                              | <b>Total %</b><br>50% |
| 217210-NIH 424 POSTLETHWAIT ET AL                                   | 50%                   |
| Total:                                                              | 100.00%               |

#### Get Help

The **Get Help** button prepares an email for your

Primary Administrator or Grant Manager that you can send for assistance or questions.

RAP ECC will open your default email application and automatically add a subject line and recipient for you. You can then add your own text to the email and send it.

**Note**: All communications sent through your default email application are stored there. RAP ECC does not keep a record of or track these emails.

#### Notes, Attachments, Transactions, Activity Log, and Email Log

The options may be available to you depending on your institution's policies and permissions. You can add a note or an attachment to a statement if needed. You may also view transactions and logs for this statement.

### **Grant Statement Pre-Review**

#### To complete the pre-review for a Grant Statement:

- 1. Navigate to a Grant Statement in the Ready for Pre-Review status.
- 2. Review the payroll information for the Grant.
- 3. Click **Save** if you wish to come back to the statement without completing the pre-review.
- 4. Click **Pre-Review** to complete the pre-review.

# **Statements On Hold**

You may need to place statements on hold. The On Hold status prevents a statement from being certified or pre-reviewed. For example, payroll changes may have been made to a certifier in your source system but have not yet been loaded back into RAP ECC, or a Grant may require additional review before its Grant Statements are ready for certification.

Statements may be placed on hold at any time prior to certification and during the pre-review process.

Grant Statements may be put on hold, and multiple statements may be put on hold at a time.

Once placed on hold, the statement will show the On Hold status in red until an Administrator removes the statement from hold.

### **Place Statement On Hold**

#### To place a statement on hold

- 1. Navigate to the statement you wish to place on hold.
- 2. Select the **On Hold** checkbox.

4. Enter the reason for the hold in the text box. Click **Confirm**. **Note:** This confirmation *only* appears if your institution requires a hold reason.

| On Hold Confirmation         |         | cl     | ose |
|------------------------------|---------|--------|-----|
| Reason for hold is required: |         |        |     |
|                              |         |        |     |
|                              |         | li     |     |
|                              | Confirm | Cancel |     |

5. Click **OK** to confirm that the statement is now on hold.

If your institution has On Hold notifications enabled, RAP ECC System will send the notification after you confirm.

## Take Statement Off Hold

#### To take a statement off hold:

- 1. Navigate to the statement you wish to remove from hold.
- 2. Deselect the **On Hold** checkbox.

| 3) ; Effort from 4/1/2023 to 6/30/2023, due date 6/24/2024; Status: Ready for Pre-Review |
|------------------------------------------------------------------------------------------|
|                                                                                          |
| On Hold On Hold:                                                                         |

- 3. Click **OK** to confirm that you wish to take the statement off hold.
- 4. If your organization has Off Hold notifications enabled:
  - a. Click **OK** to enter text for and send the email notification.
  - b. Click **Cancel** to cancel sending the notification.
- 5. Click **OK** to confirm that the statement is now off hold.

## **Place Statements On Hold Page**

You may have the rights to place multiple statements on hold using the Place Statements On Hold page.

Contact your Central Administrator if you have questions about these rights.

#### To place multiple statements on hold:

- 1. Click **Manage** from the top navigator.
- 2. Click **Place Statements On Hold** from the sub-navigator.
- Select the type of statement you wish to put on hold:
   a. Select the Grant Statements tab for Grants.
- 4. Enter the information in the fields:
  - a. School/Department or Grant Manager
  - b. Employee type
  - c. Period or Grant Period
- 5. Select the certifier or Grant to place on hold by clicking the arrow button

for a

single certifier or Grant or click the double arrow button \_\_\_\_\_\_ to hold all certifiers or Grants listed.

6. Click Save.

# **Monitoring the Certification Process**

RAP ECC provides multiple tools to help you manage and monitor the certification process. Within the Grant Statement pages, you can run reports for payroll-related results. You should also monitor the Department Dashboard for a quick overview of the certification period.

You can generate additional reports from the Reporting page. For certification, the Grant Status Report are most commonly used to get an overview of your certification progress.

# The Look Up Page

The Look Up page allows you to search for people, Departments, Grants, and other information within RAP ECC.

Depending on your institution's settings, you may need to look up different field types:

- Employee
- Department
- Active Grant/Funds
- Inactive Grant/Funds

For any search criteria, begin by entering at least three characters of the search term. Alphanumeric characters are allowed.

### **Grant Statements**

You can search for Grants by their name or number.

#### To navigate to the Look Up page:

- 1. Click Manage from the top navigator.
- 2. Click Look Up from the sub-navigator.

| J ∣ OREGON                                                                                                    | Office of the Vice President<br>for Research and Innovation                                                                                                    |                                                                                                    |                                                                                                    |
|----------------------------------------------------------------------------------------------------|----------------------------------------------------------------------------------------------------|----------------------------------------------------------------------------------------------------|----------------------------------------------------------------------------------------------------|
|                                                                                                    | Home Certify Manage                                                                                                    | e Reports Links                                                                                                    |                                                                                                    |
| Look-up Departmen                                                                                                    | t Dashboard                                                                                                    |                                                                                                    |                                                                                                    |
| Look-up Page                                                                                                    |                                                                                                    |                                                                                                    | 0                                                                                                    |
| The Look-Up page allows you to<br>system displays the possible mat<br>or select a match from the list and<br>Grant/Funds Summary page ope | search for Employee, Grant(s), Funds(s), or Depa<br>ches in three separate lists - one for Employee, or<br>d be taken to the appropriate page - the Effort stat<br>ns in new browser page. If you enter enough data                                                                                                    | rtment(s). After at least three (3) character<br>the for Department, and one for Grant and<br>ement page, the Department Dashboard<br>to return only one result, you will be dire                                                                                                    | ers of the name or number are entered the<br>d Funds. You then can continue to enter data<br>, or the Grant/Funds Summary page. The<br>cted to the appropriate page automatically. |
| The Enter and Tab keys <u>do not</u> a results.                                                                                           | llow selection of data. If your institution is only utili                                                                                                    | zing Project Statement functionality, the                                                                                                    | 'Employee' column will not populate with any                                                                                                    |
| The Enter and Tab keys <u>do not</u> a results.                                                                                           | llow selection of data. If your institution is only utili                                                                                                    | zing Project Statement functionality, the                                                                                                    | 'Employee' column will not populate with any                                                                                                    |
| The Enter and Tab keys <u>do not</u> a<br>results.<br>6312<br>Employee:                                                                   | Ilow selection of data. If your institution is only utili Department:                                                                                                    | zing Project Statement functionality, the<br>Active Grant / Funds:                                                                                                    | 'Employee' column will not populate with any                                                                                                    |
| The Enter and Tab keys <u>do not</u> a<br>results.<br>6312<br>Employee:<br>No search results found                                        | Ilow selection of data. If your institution is only utili Department: 631282x 631282-Rsch Neuro Other Grants                                                                                                    | Zing Project Statement functionality, the<br>Active Grant / Funds:<br>631285x - 631285-Rsch Neuro Zebra Fish Stock C                                                                                                    | 'Employee' column will not populate with any<br>Inactive Grant / Funds:<br>No search results found                                                                                 |
| The Enter and Tab keys <u>do not</u> a<br>results.<br>6312<br>Employee:<br>No search results found                                        | Illow selection of data. If your institution is only utili Department: <u>6312</u> 82x 631282-Rsch Neuro Other Grants <u>6312</u> 95x 631295-Rsch Neuro ZFIN Group                                                                                                    | Active Grant / Funds:<br>631285x - 631225-Rsch Neuro Zebra Fish Stock C<br>631278x - 631278-Rsch Neuro PPG Genetics                                                                                                    | <i>Employee'</i> column will not populate with any Inactive Grant / Funds:                                                                                                    |
| The Enter and Tab keys <u>do not</u> a<br>results.<br>6312<br>Employee:<br>No search results found                                        | Department:<br>631282x 631282-Rsch Neuro Other Grants<br>631282x 631282-Rsch Neuro ZFIN Group<br>631220x 631220-Rsch Neuro Technical Group                                                                                                    | Active Grant / Funds:<br>631285x - 631285-Rsch Neuro Zebra Fish Stock C<br>631276x - 631278-Rsch Neuro PPG Genetics<br>631219x - 631219-Rsch Neuro Services                                                                                                    | <i>Employee'</i> column will not populate with any                                                                                                    |
| The Enter and Tab keys <u>do not</u> a<br>results.<br>6312<br>Employee:<br>No search results found                                        | Department:           631282x 631295-Rsch Neuro Other Grants           631295x 631295-Rsch Neuro ZFIN Group           631220x 631295-Rsch Neuro Technical Group           631280x 631280-Rsch Neuro Technical Group           631280x 631280-Rsch Neuro Stock Ctr-Antibodies                                                                                                    | Active Grant / Funds:<br>631265x - 631265-Rsch Neuro Zebra Fish Stock C<br>631278x - 631278-Rsch Neuro PPG Genetics<br>631219x - 631219-Rsch Neuro Services<br>631210x - 631210-Rsch Neuro Operations                                                                                                    | 'Employee' column will not populate with any 'Employee' column will not populate with any Inactive Grant / Funds: No search results found                                          |
| The Enter and Tab keys <u>do not</u> a<br>results.<br>6312<br>Employee:<br>No search results found                                        | Department:           631282x 631282-Rsch Neuro Other Grants           631295x 631282-Rsch Neuro ZFIN Group           631220x 631220-Rsch Neuro Technical Group           631280x 631288-Rsch Neuro Stock Ctr-Antibodies           631291x 631291-Rsch Neuro Stock Ctr-ZF Books                                                                                                    | Active Grant / Funds:<br>631285x - 631285.Rsch Neuro Zebra Fish Stock C<br>6312778x - 631278-Rsch Neuro PPG Genetics<br>631219x - 631219-Rsch Neuro Services<br>631210x - 631210-Rsch Neuro Services<br>631210x - 631210-Rsch Neuro Services<br>631210x - 631210-Rsch Neuro Services<br>631280x - 631280-Rsch Neuro PPG Grant Budgel                                                                 | 'Employee' column will not populate with any Inactive Grant / Funds: No search results found                                                                                       |
| The Enter and Tab keys <u>do not</u> a<br>results.<br>6312<br>Employee:<br>No search results found                                        | Illow selection of data. If your institution is only utili<br>Department:<br><u>6312</u> 82x 631282-Rsch Neuro Other Grants<br><u>6312</u> 95x 631220-Rsch Neuro ZFIN Group<br><u>631220x 631220-Rsch Neuro Stock Ctr-Aribodies</u><br><u>6312</u> 81x 631281-Rsch Neuro Stock Ctr-Aribodies<br><u>6312</u> 91x 631291-Rsch Neuro Stock Ctr-ZIRC Cryop                                                                                                    | Active Grant / Funds:<br><u>6312</u> 85x - 631285-Rsch Neuro Zebra Fish Stock O<br><u>631275x - 631278-Rsch Neuro PPG Genetics</u><br><u>631219x - 631219-Rsch Neuro PPG Genetics</u><br><u>631210x - 631210-Rsch Neuro Operations</u><br><u>63120x - 631240-Rsch Neuro Operations</u><br><u>631273x - 631210-Rsch Neuro PPG Grant Budgel</u><br><u>631273x - 631273-Rsch Neuro PPG Grant Budgel</u> | <i>'Employee'</i> column will not populate with any                                                                                                    |
| The Enter and Tab keys <u>do not</u> a<br>results.<br>6312<br>Employee:<br>No search results found                                        | Department:<br>631282x 631282-Rsch Neuro Other Grants<br>631285x 631282-Rsch Neuro ZFIN Group<br>631220x 631292-Rsch Neuro Stock Ctr-Anltbodies<br>631291x 631291-Rsch Neuro Stock Ctr-ZiRC Group<br>631291x 631291-Rsch Neuro Stock Ctr-ZiRC Cryop<br>631292x 631292-Rsch Neuro Stock Ctr-ZiRC Cryop<br>631292x 631292-Rsch Neuro Stock Ctr-ZiRC Cryop<br>631292x 631292-Rsch Neuro Stock Ctr-ZiRC Cryop<br>631272x 631272-Rsch Neuro PPG Specifications | Active Grant / Funds:<br>631285x - 631285-Rsch Neuro Zebra Fish Stock C<br>631278x - 631278-Rsch Neuro PPG Genetics<br>631219x - 631278-Rsch Neuro Services<br>631210x - 631210-Rsch Neuro Operations<br>631280x - 631280-Rsch Neuro PPG Grant Budget<br>631273x - 631277-Rsch Neuro PPG Gomnitment<br>631277x - 631277-Rsch Neuro PPG Fish Facility                                                 | <i>'Employee'</i> column will not populate with any                                                                                                    |

In the example above, we've entered four numbers. As you type, RAP ECC will begin to display matches to your search term. Continue typing for more specific results.

# **Introduction to Reporting**

RAP ECC has a wealth of reports to quickly provide you with accurate and specific data. This guide will help you find and generate the right report.

Every report has a different purpose, but all reports have parameters and options in common.

#### To access the Reporting page:

- 1. Click **Reports** from the top navigator.
- 2. Click **Reporting** from the top sub-navigator.

**Tip:** If you do not have access to the correct reports, contact your Central Administrator for assistance.

## The Reporting Page

The Reporting page is separated into different panels to allow you to find the right report and run it with the correct criteria. The panels are:

- Category Quickly find the type of report you need.
- Reports Show a subset of the reports within the category.
- Description An explanation of the results you can expect from the selected report.

### Parameters, Results, Customize

Each report also has additional tabs for:

- Parameters Set your search criteria.
- Results The results of your report.
- Customize Customized reports, or *queries*, indicated by the wrench icon *\**.

# **Generate Reports**

Reports are available to you depending on your roles and rights within RAP ECC as well as any Department relationships you may have. You can generate a report at any time, with any set of parameters. While there are many reports available, you may only use a few that are specific to your role.

#### To generate a report

- 1. Find the category and click the name of the report. The description of the report will be displayed in the **Description** pane.
- 2. Set your desired report parameters in the **Parameters** tab. Depending on the report, you may have a few or many choices.

#### **Parameter Options**

| Button/Field           | Function                                                                                                    |
|------------------------|----------------------------------------------------------------------------------------------------|
| Arrow Button >         | Select your parameter, then use the arrow<br>button to move your parameter from left to<br>right to add, or from right to left to remove.                                                                                                    |
| Double Arrow Button >> | Move all parameter options from one panel to the other.                                                                                                    |
| Text Search Field      | Begin by typing <i>at least</i> three letters of<br>your desired search term. Your results will<br>be displayed as you continue typing.<br>For some searches you may be able to<br>further refine your search to include sub-<br>parameters, such as sub-Departments, by<br>clicking <b>Expand Search</b> . |
| Check Box 🗆            | Select multiple parameters or items.                                                                                                    |
| Radio Buttons O        | Select one item.                                                                                                    |
| Date Picker Button     | Select a date. You can click a date from the picker or type a date in the field.                                                                                                    |

| Button/Field            | Function                                                                                                    |
|-------------------------|----------------------------------------------------------------------------------------------------|
| Informational Button 📵  | Click to get more information about any parameter. Click again to close the hover information.                                                                                                    |
| Drop-down Menu [Select] | Select an option from the list.                                                                                                    |
| Blank Field             | If a field entry is not required, the field can<br>be left blank. Leaving the field blank will<br>act as a wild card, which will include all<br>possible results. This can cause reports to<br>be very large and take more time to<br>generate. |

- 3. Once your parameters are set, click the **Run Report** button.
- 4. You may receive an error indicating that your report contains no data. To resolve this, recheck your parameters or widen your search criteria, then click **Run Report** again.
- 5. RAP ECC displays your report in the Results tab automatically.

**Tip:** You can download your results in different file formats. Your file format options are displayed in the **Results** tab below the report data.

# **Choosing the Right Report**

Reports provide the necessary data for you to determine what tasks need to be completed, which users have certified or not yet certified, and many other data points.

Your institution may have additional custom reports  $\checkmark$  that may have been created by your Central Administrator. These custom reports are created to your specific requirements and are not listed below.

## **Commonly Used Reports**

| Category              | Report Name                           | Purpose                                                                                                    |
|-----------------------|---------------------------------------|----------------------------------------------------------------------------------------------------|
| Management            | Certification Status<br>Report        | <b>Monitoring the certification process</b><br>See a list of all Payroll statements in the selected status                                |
| Management            | Grant Status<br>Report                | Monitoring the certification process<br>See a list of all Grant Statements in the selected status                                         |
| Management            | Payroll Task<br>Listing               | Find unfinished tasks within the workflow<br>See existing tasks and reassign tasks to different users                                     |
| Monitoring            | Employee Type<br>History              | Monitoring the certification process                                                                                                    |
|                       |                                       | See employee type changes for the specified certifier,<br>history for the employee type, and the date of the<br>employee type change      |
| Monitoring            | List of All Users                     | User and Department management<br>See a list of users in RAP ECC by role                                                                  |
| Management            | Grant Certification<br>Status Summary | Grant management                                                                                                    |
|                       |                                       | See the number of Grant Statements by Department and selected statuses                                                                    |
| Management            | Sponsored Grant<br>Activity           | <b>Payroll management</b><br>Find employees whose computed Payroll or certified<br>Payroll total has exceeded your user-defined threshold |
| Management            | Work List                             | <b>Payroll and Grant management</b><br>See all Payroll or Grant Statements for a self-certifier or<br>Department                          |
| Payroll/Cost<br>Share | Certifier Payroll<br>Summary          | <b>Payroll management</b><br>See a list of an employee's Grants and payroll for a 12-<br>month period                                     |
| Payroll/Cost<br>Share | Cost Share                            | Payroll management<br>See a list of all cost share entries RAP ECC                                                                        |

| Category              | Report Name                                   | Purpose                                                                                                    |
|-----------------------|-----------------------------------------------|----------------------------------------------------------------------------------------------------|
| Payroll/Cost<br>Share | Payroll Adjustment<br>Reconciliation          | <b>Monitoring certification process</b><br>See a list of certifiers with Payroll statements that have<br>been reopened using PAR                                                            |
| Payroll/Cost<br>Share | Payroll and Cost<br>Share                     | <b>Payroll management</b><br>See all payroll and cost share transactions for a specific<br>date range and individual                                                                        |
| Payroll/Cost<br>Share | PI and Staff<br>Payroll                       | <b>Payroll management</b><br>See a list of all individuals who charge a Principal<br>Investigator's Grant with their monthly salary charges                                                 |
| Payroll/Cost<br>Share | SPES (Sponsored<br>Grant Employee<br>Summary) | <b>Grant payroll reporting</b><br>See a list of all employees with salary charged to a<br>specific Grant                                                                                    |
| Payroll/Cost<br>Share | SPES Summary                                  | <b>Grant payroll reporting</b><br>See a list of all employees with salary charged to a<br>specific Grant within a date range                                                                |
| Payroll/Cost<br>Share | Payroll Report                                | <b>Validating data in the system</b><br>Find payroll information for a specific individual,<br>Department, or Grant within a date range                                                     |
| Management            | External Audit                                | <b>Reporting information for auditing purposes</b><br>See a list of a historical certification statements by<br>certifier or Grant                                                          |
| Management            | Certification Status<br>Summary               | <b>Monitoring certification process</b><br>See the number of certification statements for a specific<br>employee type and a specific period of performance in<br>each status by Department. |

#### Find a report category:

Management

Monitoring

Payroll/Cost Share

## Management

| Report                             | Purpose                                                                                                    |
|------------------------------------|----------------------------------------------------------------------------------------------------|
| Certification Activities           | Find all certification activities performed for any Grant                                                  |
| Certification Status               | See all Payroll statements with a specific status, such as In Progress or Certified                        |
| Certification Status Summary       | See an overview of your institution's Payroll statement certification progress by:                         |
|                                    | <ul> <li>Period of performance dates</li> </ul>                                                            |
|                                    | <ul> <li>Department</li> </ul>                                                                             |
| Payroll Task Listing               | Find complete or incomplete tasks within RAP ECC                                                           |
| External Audit                     | See a list of a historical certification statements by certifier or Grant                                  |
| Payroll After Budget End           | Find any Payroll or Grant Statements that have payroll loaded to Grants that are beyond the Grant end date |
| Potential Certification Conflict   | See a list of any Payroll statements that were certified and processed by the same employee                |
| Grant Certification Status Summary | See an overview of your Grant Statement certification progress by                                          |
|                                    | <ul> <li>Period of performance dates</li> </ul>                                                            |
|                                    | Department                                                                                                 |
| Grant Status                       | See all Grant Statements with a specified status                                                           |
| Sponsored Grant Activity           | See a list of all users whose computed Payroll or certified Payroll total has exceeded the threshold       |
| Work List Report                   | See all Payroll or Grant Statements for a self-certifier or Department                                     |

## Monitoring

| Report                                        | Purpose                                                                           |
|-----------------------------------------------|-----------------------------------------------------------------------------------|
| Departments With No Primary<br>Coordinators   | Find Departments that do not yet have primary<br>Administrator assigned           |
| Grant Without Principal<br>Investigators      | Find Grants that do not yet have Principal Investigators associated               |
| List of All Users                             | See a list of all users based on their assigned roles                             |
| List of New Users Since Last<br>Certification | See a list of all new users added since your last certification period            |
| List of Designees 🥕                           | A custom query that lists all designees and the Grants to which they are assigned |
| Certifiers with Assigned Proxy 🥕              | A custom query that displays all certifiers with an assigned proxy                |
| Employee Type History                         | A custom report that displays employee type history                               |

## Payroll/Cost Share

| Report                                  | Purpose                                                                                                    |
|-----------------------------------------|----------------------------------------------------------------------------------------------------|
| Cost Transfer                           | See a list of all cost transfer entries in RAP ECC                                                             |
| Certifier Payroll Summary               | See all of a selected certifier's Grants by payroll period                                                     |
| Certifier Salary Activity               | See a list of all individuals associated with a certifier's Grants and their activities for a 12-month period  |
| Cost Share                              | See a list of all cost share entries in RAP ECC                                                                |
| Monthly Funding and Payroll Information | See the distribution of labor charges for a certifier for any month                                            |
| Payroll Adjustment Reconciliation       | See a list of certifiers with Payroll statements that have been reopened using PAR                             |
| Payroll and Cost Share                  | See all payroll and cost share transactions for a specific date range and individual                           |
| Payroll                                 | See payroll information for a specific individual,<br>Department, or Grant within a date range                 |
| PI and Staff Payroll                    | See a list of all individuals who charge a Principal<br>Investigator's Grant with their monthly salary charges |

| Report                                  | Purpose                                                                                                 |
|-----------------------------------------|----------------------------------------------------------------------------------------------------|
| Proactive Cost Transfer                 | See all cost transfers and payroll data generated by RAP ECC                                            |
| SPES (Sponsored Grant Employee Summary) | See a list of all employees that were paid from a specific Grant and verify the accuracy of the charges |
| SPES Summary                            | See a list of all employees that were paid from a specific Grant during the selected date range         |
| View Payroll Distribution Request       | See current payroll distribution percentages for an individual                                          |

# **Post-Certification Processing**

## Overview

When certification is complete, a post-review can be performed. Post-review, adds a final step in the certification process that allows you to review and finalize Payroll statements in the Certified, Not Processed status.

Post-certification is not required for a statement where no changes were made to the certified Payroll during certification. If the certified Payroll and computed Payroll values remain as-is, no further processing is required.

If a certifier attests to payroll outside of the original computed Payroll, your system settings will check if the variance is within your desired threshold. If the variance is exceeded, RAP ECC will generate a post-certification task.

**Note**: The variance and threshold configuration is set by your Central Administrators.

## How to Get Help with RAP ECC

## **Embedded Help**

RAP ECC provides embedded, built-in help information within the application. Click the embedded help icon ② to get additional information about the function or page you're viewing.

## **Contact Support**

Please contact your Post Award team for assistance:

- Post Award Team A postawardteama@uoregon.edu
- Post Award Team B postawardteamb@uoregon.edu
- Post Award Team D postawardteamd@uoregon.edu

If you are unsure who your Post Award team is, please see the <u>Campus Units Assignment</u> webpage.